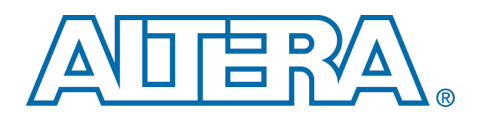

# Synplify and Quartus II LogicLock Design Flow

#### August 2001, ver. 1.0

Application Note 165

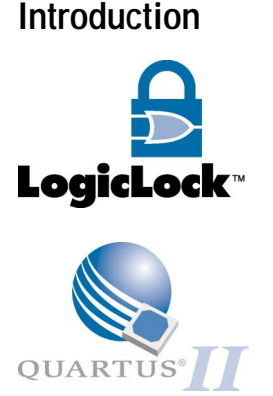

To maximize the benefits from the Quartus<sup>®</sup> II design software's LogicLock<sup>TM</sup> incremental design capability, a new design can be partitioned into a hierarchy of Verilog Quartus mapped (**.vqm**) files. This type of hierarchical structure allows the designer to have greater control over placement and preserve  $f_{MAX}$  performance. A hierarchical structure contains one VQM file for the top-level design and one or more VQM files for lower-level modules. By maintaining separate VQM files, you can place individual modules into LogicLock regions to control placement in the programmable logic device (PLD) and maintain performance of the module even as other modules are added to the project.

This application note describes how to generate multiple VQM files in the Synplify<sup>®</sup> software that allow you to use the LogicLock design flow in the Quartus II design software. This application note assumes that you are familiar with the Synplify software.

This application note applies to Synplify versions 6.2 and lower. To obtain the Synplify software, see the Synplify web site at http://www.synplify.com.

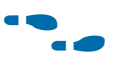

For more information on LogicLock regions and the LogicLock design flow, see *Application Note 161: Using the LogicLock Methodology in the Quartus II Design Software.* 

## Design Hierarchy

Figure 1 shows an example design hierarchy that separates several modules into separate VQM files. In Figure 1, modules TOP, A, B, C, and D are separate files that are coded in the same HDL language.

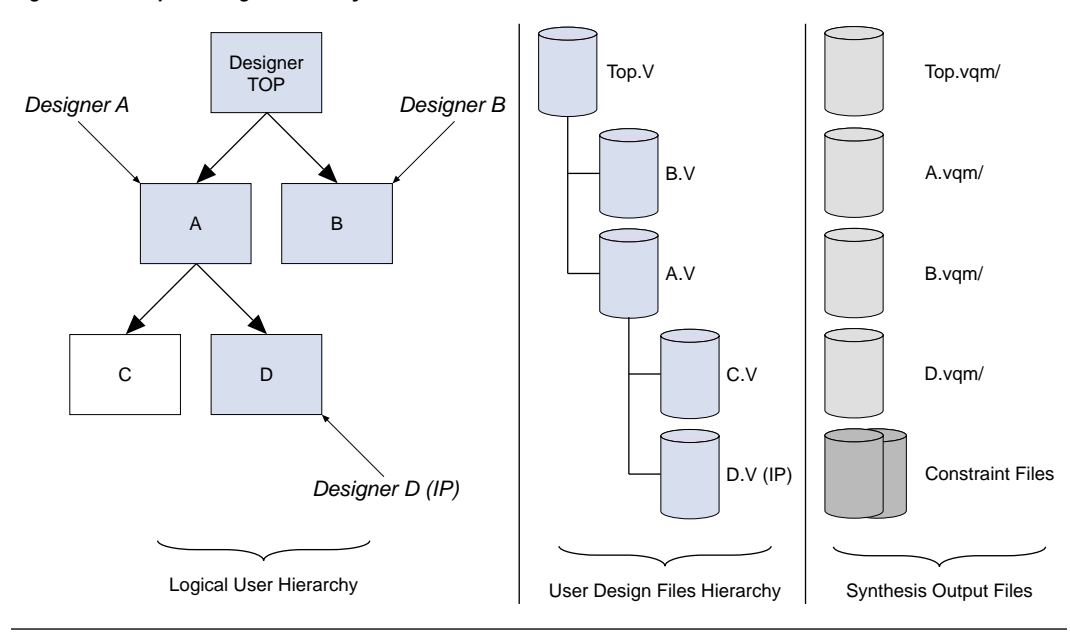

Figure 1. Example Design Hierarchy

In this example, there are four designers that are working on the project: designer A works on module A (including module C), designer B works on module B, and designer D works on module D. The fourth designer, designer TOP, is the system designer who performs the final place-and-route.

To create multiple VQM files in the Synplify software, the general flow requires you to create a separate project for each module that you want to maintain as a separate VQM file and for the top-level design. The top-level design includes black-box instantiations of lower-level modules.

When synthesizing the lower-level modules and top-level design in the Synplify software, follow these guidelines.

For lower-level modules:

- Turn-on **Disable I/O Insertion** for the target technology.
- Read in HDL files for modules.
  - Modules may include black-box instantiations of lower-level modules that are also maintained as separate VQM files.
- Add constraints with SCOPE.
  - Enter the clock frequency with SCOPE to ensure that the design is correctly optimized.
  - In the Attributes tab, set syn\_netlist\_hierarchy to 0.

## Generating Multiple VQM Files in the Synplify Software

For top-level designs:

- Turn-off **Disable I/O Insertion** for the target technology.
- Read-in HDL files for top-level designs.
  - Black-box lower-level modules in the top-level design.
- Add constraints with SCOPE.
  - The constraints that affect lower-level modules should be the same as the constraints used when optimizing lower-level modules separately.
  - Enter the clock frequency with SCOPE to ensure that the design is correctly optimized.
  - In the Attributes tab, set syn\_netlist\_hierarchy to 0.

This section describes how to generate multiple VQM files in the Synplify software. By generating multiple VQM files, you can take advantage of the LogicLock incremental design flow in the Quartus II software.

## Generating VQM Files for Lower-Level Modules

To generate VQM files for lower-level modules, the following steps must be completed:

- Set the target technology
- Read-in files
- Perform synthesis

## Setting the Target Technology

To set the target technology:

- From the Options for Implementation dialog box (see Figure 2), set the target technology (Technology pull-down menu) to a family that supports the LogicLock design flow. At this time, the LogicLock design flow supports APEX<sup>TM</sup> II, APEX 20KE, APEX 20KC, and ARM<sup>®</sup>-based Excalibur<sup>TM</sup> devices.
- 2. Turn-on the **Disable I/O Insertion** option.
- 3. Click Apply.

Figure 2. Options for Implementation Dialog Box

|     | Options for implementation: proj : synplicity                                                                                                    | ×                              |
|-----|----------------------------------------------------------------------------------------------------|--------------------------------|
|     | Device       Options/Constraints       Implementation Results       Verilog         Technology:       Part:       Speed:       Package:         Altera APEX20KE       EP20K30E       1       TC144         Device Mapping Options       Package:       Package: | Implementations:<br>synplicity |
| (1) | Option Value                                                                                                    |                                |
|     | Map Logic to ATOMs                                                                                                    |                                |
|     | Disable I/O Insertion                                                                                                    |                                |
|     | Perform Cliquing                                                                                                    |                                |
|     | Pipelining                                                                                                    |                                |
| (2) |                                                                                                    | I                              |
|     | Option Description                                                                                                    |                                |
|     | Suppress automatic insertion of I/Os into the design                                                                                                    | 5                              |
|     |                                                                                                    | Synplicity                     |
|     | OK Cancel Apply Help                                                                                                    |                                |

### Notes to Figure 2:

- (1) Set device family.
- (2) Turn on **Disable I/O Insertion**.

## Reading-In Files

To read-in files:

- 1. From the **Synplify** window, click **Add**. The **Select Files to Add to Project** dialog box appears (see Figure 3).
- 2. From the **Select Files to Add to Project** dialog box, click the appropriate HDL file(s).
- 3. Click Add.
- 4. Click OK.

The HDL files have now been added to the project.

| Select Files   | to Add to Project     |   | ? ×           |
|----------------|-----------------------|---|---------------|
| Look jn:       | 😋 my_proj             | - | 📸 📰           |
| В              |                       |   |               |
|                |                       |   |               |
|                |                       |   |               |
|                |                       |   |               |
|                |                       |   |               |
| File name:     | Ь                     |   |               |
| Files of type: | HDL Files (*.vhd:*.v) | • |               |
| Files To Add T | o Project:            |   |               |
| D:\my_proj\b.  | v                     |   |               |
|                |                       |   | <- Add All    |
|                |                       |   | <- Add        |
|                |                       |   | Remove ->     |
|                |                       |   | Remove All -> |
|                |                       |   | OK            |
|                |                       |   | Cancel        |
|                |                       |   |               |

Figure 3. Select Files to Add to Project Dialog Box

Performing Synthesis

To perform synthesis:

- 1. Use the **SCOPE** dialog box to enter any user constraints to the module (see Figure 4). To ensure that the design is optimized, enter the desired clock frequency.
- 2. In the Attributes tab (SCOPE dialog box), set syn\_netlist\_hierarchy to 0.

## Figure 4. SCOPE Dialog Box

| Synpl    | ify - [b.sdo | (constraint File )]             |             | . Autoria        | Liste         |             |               |              |          |                 |          |
|----------|--------------|---------------------------------|-------------|------------------|---------------|-------------|---------------|--------------|----------|-----------------|----------|
| ETT File | Eak Alem     | Fiolact Hun HDL Analyst For     | Bac Uptions | s <u>w</u> indow | Helb          |             |               |              |          | 10              |          |
| P        | 🗟 🔲          | 😂 🗏 🚺 🖨  👗                      | 0           | ι <u>Ω</u>       | CI            | <b>M</b> (4 | ) 34 (        | 5 😐          | Q.       | 📀 🗩 🗊 🛊 🗰 🕄 💽 📀 | 82       |
|          |              |                                 |             |                  |               | lii -       |               |              | 11.000   |                 | ~~~ []]  |
|          | Enabled      | Clock                           | Value       | Units            | Duty<br>Cycle | Units       | Improve       | Route        | Units    | Comment         | <u>^</u> |
| 1        | 9            | clk                             | 50          | MHz              | -             | ns          |               |              | ns       |                 | _        |
| 2        | R            |                                 |             |                  |               |             |               |              |          |                 |          |
| 3        | R            |                                 |             |                  |               |             |               |              |          |                 |          |
| 4        | R            |                                 |             |                  |               |             |               |              |          |                 |          |
| 150      | Clocke       | Clock to Clock / Innute/Outrate | / Registe   | . / M.O.         | i Curla Dal   | he / Fale   | a Dathe       | Hebudae      | Cithar 7 |                 | 1        |
| الغاك    | (CIOCKS A    | Contro coort A information      | Vinedraue   | A Mai            | u-sysio r di  | Vi an       | A stability V | - in loore a | Venier / |                 |          |
| 🖬 d /r   | ny_proj\ [   | b.sdc (constr                   |             |                  |               |             |               |              |          |                 |          |
|          |              |                                 |             |                  |               |             |               |              |          | NUN             | 4        |

3. From the **Synplify** window, click **Run** (see Figure 5). The VQM netlist file is created.

You can now use the netlist for place-and-route.

| Synplify - [d:\my_proj\proj_1,prj *]                                                                        | ×<br>- 5 ×                                             |
|----------------------------------------------------------------------------------------------------|--------------------------------------------------------|
| P 🗟 🗆 🗲 🖬 🎒 👙 👗 🔍 🖱 ≌ Ω Ω   ≠                                                                               | •    (+) > ( <b>ö</b> (+)    ( <b>9</b> );             |
| Add<br>Change<br>Edit Change                                                                                | Synplicity<br>Simply Better Results<br>Frequency (MHz) |
| Result File<br>b.vqm<br>Target<br>Altera APEX20KE : EP20K30E : TC144 : -1, map_logic, clin<br>Run<br>Qancel | que                                                    |
| d./w/_buol/b                                                                                                | NUM //                                                 |

#### Figure 5. Synplify Window

## Generating VQM Files for the Top-Level Design

To generate a VQM file for the top-level design, follow all of the steps described in the "Generating VQM Files for Lower-Level Modules" on page 3 section except for one: turn-off **Disable I/O Insertion** (see Figure 6).

Although VHDL is not case-sensitive, VQM (a subset of Verilog) is case-sensitive. Entity names and their port declarations are forwarded to the VQM. Black-box names and port declarations are similarly forwarded to the VQM. To prevent case-sensitive mismatches between VQM, use the same capitalization for black-box and entity declarations in VHDL designs.

Figure 6. Options for Implementation Dialog Box

| Technology:      | Part: Spee                              | d: Packa | ge:      | Implementat |
|------------------|-----------------------------------------|----------|----------|-------------|
| Altera APEX20KE  | ▼  EP20K30E ▼  -1                       | TC144    | · ·      |             |
| Device Mapping   | Options                                 |          |          |             |
|                  | Option                                  | Value    | <u> </u> |             |
| Map Logic to A   | TOMs                                    | ঘ        |          |             |
| Disable I/O Inse | artion                                  |          | 1        |             |
| Perform Cliquin  | g                                       | V        |          |             |
| Pipelining       |                                         |          |          |             |
|                  |                                         |          | -        |             |
| Option Descripti | on                                      |          | _        |             |
| Suppress autor   | natic insertion of I/Os into the design |          |          |             |
|                  |                                         |          |          | Synth       |

#### Notes to Figure 6:

- (1) Set device family.
- (2) Turn off **Disable I/O Insertion**.

## **Black-Boxing Modules Example**

This section describes an example of black-boxing modules using the files described in Figure 1 on page 2. This example includes the following steps:

- Black-boxing the modules.
- Synthesizing the top-level file.
- Performing flow in batch mode.

VHDL and Verilog HDL examples are included in the black-boxing modules example.

Black-Boxing the Modules

To black-box the modules:

1. Generate a VQM file for module D (see "Generating VQM Files for Lower-Level Modules" on page 3). Use D.V as the source file.

 Generate a VQM file for module A (see "Generating VQM Files for Lower-Level Modules" on page 3). Use A.V and C.V as the source files. Make sure to black-box module D, which was already optimized in the previous step.

#### Verilog Black-Boxing

The attribute syn\_black\_box instructs the Synplify software to treat the instance U1 as a black-box. To black-box module D in Verilog, use the following **A.V** file example (see Figure 7):

#### Figure 7. A.V File Example for Verilog Black-Boxing

```
module A (data in,clk,clrn,e,ld,data out );
input [15:0] data_in;
clk, clrn, e, ld;
output [15:0] data_out;
reg [15:0] cnt_out;
reg [15:0] reg_a_out;
D Ul( .data_in (data_in),.clk (clk), .clrn (clrn), .e(e), .ld (ld),
.data_out(cnt_out) );
C U2 ( .d(cnt_out), .clk (clk),.clrn (clrn), e(e), .q (reg_out));
endmodule
// Module Declarations of Sub-Blocks C and D follow here
// Insert Module Declaration for C
// Insert Module Declaration for D with the syn_black_box
// directive
module D (data_in, clk, clrn, e, ld, data_out) /* synthesis syn_black_box */;
input [15:0] data_in;
clk, clrn, e, ld;
output [15:0] data_out;
endmodule
```

#### VHDL Black-Boxing

The syn\_black\_box attribute can also be used in the VHDL flow. To black-box module D in VHDL, use the following **A.VHD** file example (see Figure 8):

Figure 8. A.VHD File Example for VHDL Black-Boxing (Part 1 of 2)

```
LIBRARY ieee;
USE ieee.std_logic_1164.all;
LIBRARY synplify;
use symplify.attributes.all;
ENTITY A IS
PORT ( data_in : IN INTEGER RANGE 0 TO 15;
        clk
               : IN STD_LOGIC;
IN STD_LOGIC;
        clrn
                    : IN STD_LOGIC;
        е
                    : IN STD_LOGIC;
        ld : IN STD_LOGIC;
data_out : OUT INTEGER RANGE 0 TO 15
       );
END A;
ARCHITECTURE a_arch OF A IS
COMPONENT C PORT(
        data_in
                    : IN INTEGER RANGE 0 TO 15;
        clk
                    : IN STD LOGIC;
                   : IN STD_LOGIC;
        clrn
                    : IN STD LOGIC;
         е
        ld : IN STD_LOGIC;
data_out : OUT INTEGER RANGE 0 TO 15
       );
END COMPONENT;
COMPONENT D PORT(
                    : IN INTEGER RANGE 0 TO 15;
        d
                 clk
        clrn
         е
                    : OUT INTEGER RANGE 0 TO 15
         q
       );
END COMPONENT;
attribute syn_black_box of D: component is true;
signal cnt_out : INTEGER RANGE 0 TO 15;
signal reg_a_out : INTEGER RANGE 0 TO 15;
       BEGIN
        CNT : C
         PORT MAP
                     (
                     data_in => data_in,
                     clk => clk,
                     clrn
                              => clrn,
                     е
                               => e,
```

Figure 8. A.VHD File Example for VHDL Black-Boxing (Part 2 of 2)

```
ld
                       => ld,
             data_out => cnt_out
             );
REG A : D
PORT MAP
             (
             d
                        => cnt_out,
             clk
                        => clk,
                        => clrn,
             clrn
                        => e,
             е
             q
                        => reg_a_out
             );
REG_B : D
PORT MAP
             (
             d
                        => reg_a_out,
             clk
                        => clk,
             clrn
                        => clrn,
                        => e,
             е
             q
                         => data_out
             );
```

END a\_arch;

Creating the Top-Level File

Using the file examples created in the previous section, create a top-level file that instantiates the modules and black-box them in the HDL file (see "Generating VQM Files for the Top-Level Design" on page 7).

#### Verilog Top-Level File

For a Verilog top-level file, use the following Verilog framework (see Figure 9):

#### Figure 9. Verilog Framework (Part 1 of 2)

```
module top (data_in,clk,clrn,e,ld,data_out );
// port declarations
A U1 ( .data_in (data_in),.clk (clk), .clrn (clrn), .e(e), .ld (ld),
.data_out(cnt_out) );
B U2 ( .d(cnt_out), .clk (clk),.clrn (clrn), e(e), .q (reg_out));
endmodule
```

**Altera Corporation** 

#### Figure 9. Verilog Framework (Part 2 of 2)

// Module Declarations of Sub-Blocks A and B follow here

// Insert Module Declaration for A with syn\_black\_box directive
module A (data\_in, clk, clrn, e, ld, data\_out) /\* synthesis syn\_black\_box \*/;

// Insert Module Declaration for B with syn\_black\_box directive
module (data\_in, clk, clrn, e, ld, data\_out) /\* synthesis syn\_black\_box \*/

#### **VHDL Top-Level File**

For a VHDL top-level file, use the following VHDL framework (see Figure 10).

```
Figure 10. VHDL Framework (Part 1 of 2)
```

```
LIBRARY ieee;
USE ieee.std_logic_1164.all;
LIBRARY synplify;
use synplify.attributes.all;
ENTITY top IS
       PORT
       (
         -- Insert Port Declarations Here
       );
END top;
ARCHITECTURE a OF top IS
       COMPONENT A PORT (
         -- Insert Port Declarations Here
       );
       END COMPONENT;
       COMPONENT B
       PORT(
         -- Insert Port Declarations Here
       );
       END COMPONENT;
```

attribute syn\_black\_box of A: component is true; attribute syn\_black\_box of B: component is true; Figure 10. VHDL Framework (Part 2 of 2)

```
BEGIN
CNT : A
PORT MAP (
        -- Insert Port Mapping Here
);
REG_A : B
PORT MAP(
        -- Insert Port Mapping Here
);
END a;
```

Synthesizing the Top-Level File

Synthesize the top-level file (see "Generating VQM Files for the Top-Level Design" on page 7).

Performing Flow in Batch Mode

To perform this flow in batch mode, you can modify the examples shown in Figures 11 through 13.

#### Setting the Target Technology

To set the target technology, use the following settings (see Figure 11):

#### Figure 11. Batch Mode Target Technology Settings

```
set_option -technology APEX20KC
set_option -part EP20K400C
set_option -grade -7
set_option -package BC652
```

## **Reading-In and Synthesizing (Modules)**

To read-in and synthesize modules, use the following insertion (see Figure 12):

Figure 12. Module Insertion for Batch Mode

```
add_file D:/my_proj/B.VHD project -run synthesis
```

Repeat this for the other modules to generate A.VQM and D.VQM.

#### Reading-In and Synthesizing (Top-Level File)

To read-in and synthesize the top-level file, use the following insertion (see Figure 13):

## Figure 13. Top-Level File Insertion for Batch Mode

add\_file D:/my\_proj/TOP.VHD project -run synthesis

After you have completed the steps outlined in this section, you will have four VQM files: **Top.vqm**, **A.vqm**, **B.vqm**, **D.vqm**. These files can now be used in the Quartus II software and the LogicLock incremental design methodology.

**Conclusion** The LogicLock incremental design flow uses multiple VQM files to help designers preserve performance of modules and have control over placement. Generating multiple VQM files is simple, and can be done by following the guidelines in this document.

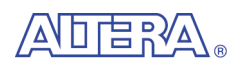

101 Innovation Drive San Jose, CA 95134 (408) 544-7000 http://www.altera.com Applications Hotline: (800) 800-EPLD Customer Marketing: (408) 544-7104 Literature Services: lit\_req@altera.com Altera, The Programmable Solutions Company, the stylized Altera logo, specific device designations, and all other words and logos that are identified as trademarks and/or service marks are, unless noted otherwise, the trademarks and service marks of Synplicity. All other corporation in the U.S. and other countries. Synplify and Synplicity are trademarks of Synplicity. All other product or service names are the property of their respective holders. All rights reserved. Altera products are protected under numerous U.S. and foreign patents and pending applications, maskwork rights, and copyrights. Altera warrants performance of its semiconductor products to current specifications in accordance with Altera's standard warranty, but reserves the right to make changes

to any products and services at any time without notice. Altera assumes no responsibility or liability arising out of the application or use of any information, product, or service described herein except as expressly agreed to in writing by Altera Corporation. Altera customers are advised to obtain the latest version of device specifications before relying on any published information and before placing orders for products or services. All rights reserved.

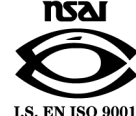

Copyright © 2001 Altera Corporation

Altera Corporation

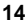